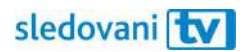

# Návod Hisense

### Instalace

Jak si nainstalovat SledováníTV na televizi značky Hisense?

Na domovské obrazovce televize najděte seznam nainstalovaných aplikací a posouvejte se doprava, dokud nedorazíte k ikoně "More apps".

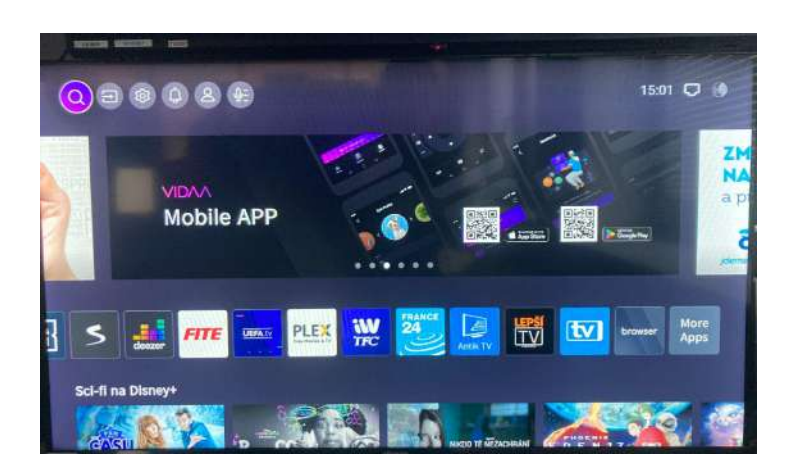

Objeví se vyhledávací lišta a pod ní virtuální klávesnice. Začněte psát "SledováníTV". Pomocí šipek na ovladači vždy vyberte písmeno a prostředním tlačítkem ho potvrďte. Až budete hotovi, přejděte na tlačítko "OK" v pravém dolním rohu klávesnice a potvrďte.

|                   |             | Q                          | sle                        |                             |                            |                              |                            |                              |                              |                      |                          |             |                 |
|-------------------|-------------|----------------------------|----------------------------|-----------------------------|----------------------------|------------------------------|----------------------------|------------------------------|------------------------------|----------------------|--------------------------|-------------|-----------------|
|                   |             |                            |                            |                             |                            |                              |                            |                              |                              |                      |                          |             |                 |
|                   |             |                            |                            |                             |                            |                              |                            |                              |                              |                      |                          |             |                 |
|                   |             | sledo                      | ranitv                     | steight                     | t slee                     | pwalkk                       | ig sle                     | epless i                     | n seatti                     | e slo                | eping I )                |             |                 |
| 1                 | 2           | sledo<br>3                 | zanity<br>4                | sleight<br>5                | t slee                     | pwalkir<br>7                 | ig sle<br>8                | epless I<br>9                | n seatti<br>O                | e sle<br>ë           | eping I                  | >           | 33              |
| 1<br>Q            | 2<br>W      | sledor<br>3<br>e           | vanitv<br>4<br>r           | sleight<br>5<br>t           | t slet<br>6<br>z           | pwalkir<br>7<br>u            | ng sle<br>8<br>1           | epless I<br>9<br>0           | n seatti<br>O<br>P           | e slo<br>ë<br>ë      | eping I )<br>-<br>ž      | ><br>vi     | æ<br>  /        |
| 1<br>q<br>a       | 2<br>W<br>S | sledor<br>3<br>e<br>d      | anitv<br>4<br>r<br>f       | stelgtri<br>5<br>t<br>g     | t slee<br>6<br>Z<br>h      | epwalkir<br>7<br>u           | ng she<br>8<br>I<br>k      | epless I<br>9<br>0           | n seattl<br>O<br>P<br>ů      | e sle<br>ë<br>ë<br>ř | eping I<br>-<br>ž<br>Š   | ><br>ú<br>í | 323<br>/<br>    |
| 1<br>q<br>a<br>30 | 2<br>W<br>S | sledor<br>3<br>e<br>d<br>x | vanitv<br>4<br>r<br>f<br>c | sleight<br>5<br>t<br>9<br>v | t slee<br>6<br>Z<br>h<br>b | epwalkir<br>7<br>u<br>j<br>n | ng ste<br>8<br>1<br>k<br>m | epless I<br>9<br>0<br>I<br>ý | n seattl<br>O<br>P<br>Ū<br>Č | e slo<br>é<br>f<br>i | eping I )<br>-<br>ž<br>š | )<br>Ú<br>I | 20<br>/<br>www. |

Klikněte na logo a otevřete stránku aplikace SledováníTV. Přejděte na tlačítko "Instalovat" a stiskněte ho. Aplikace se začne stahovat.

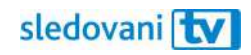

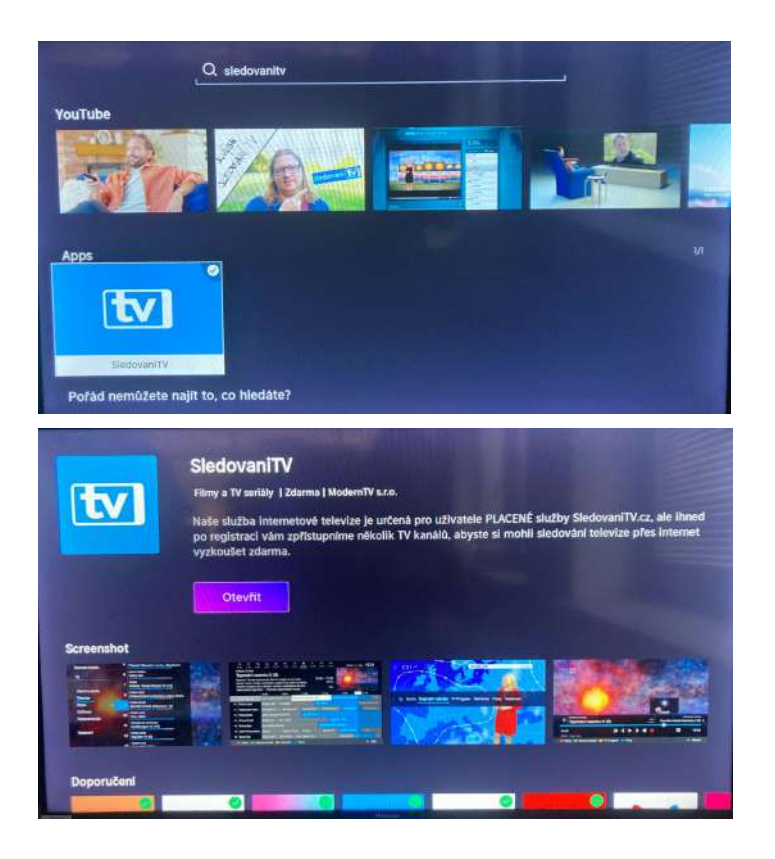

Jakmile se aplikace stáhne a nainstaluje, stiskněte tlačítko "Otevřít", čímž se aplikace SledováníTV spustí.

| sledovani <b>Evo</b><br>Aplikace Vám přináší televízi do Vašeho zařízení! |                                                     |
|---------------------------------------------------------------------------|-----------------------------------------------------|
| Na platformách: Talafony, tablety, Počítače, Smart TV                     | Přihlásit se<br>Více info na https://sledovanitv.cz |
|                                                                           |                                                     |

## Přihlašování

## Jak se přihlásit pomocí přihlašovacího jména či e-mailu?

Jakmile se aplikace spustí, stiskněte na úvodní obrazovce tlačítko "Přihlásit se".

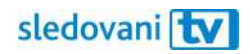

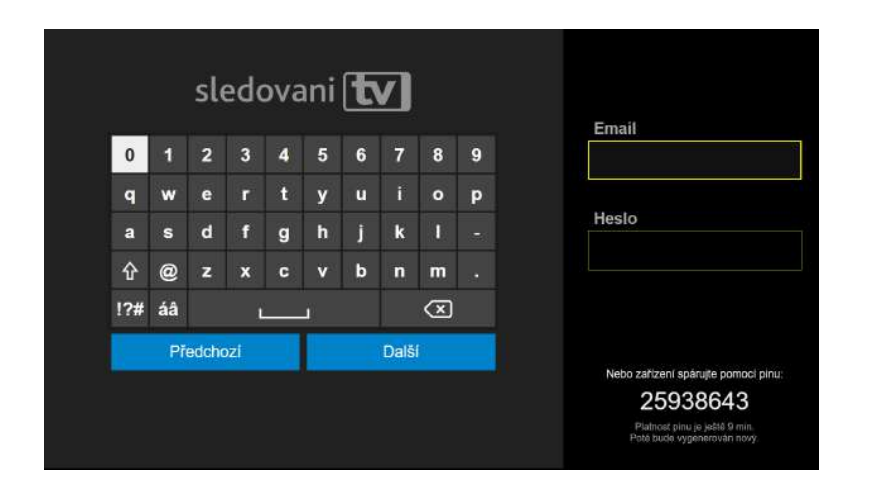

Klikněte na pole "Uživatelské jméno / E-mail". Jakmile se objeví virtuální klávesnice, zadejte svou e-mailovou adresu nebo uživatelské jméno. Pomocí šipek na ovladači vždy vyberte písmeno a prostředním tlačítkem ho potvrďte. Až budete hotovi, pokračujte tlačítkem "Další".

Přesuňte se na pole "Heslo". Pomocí stejných kroků zadejte heslo a znovu pokračujte tlačítkem "Další".

Pokud jsou přihlašovací údaje správné, budete přihlášeni.

Pohodlně se usaďte a užívejte si svou novou internetovou televizi!

#### Jak se přihlásit pomocí párovacího kódu?

Jakmile se aplikace spustí, objeví se v pravé části obrazovky 8místný párovací kód.

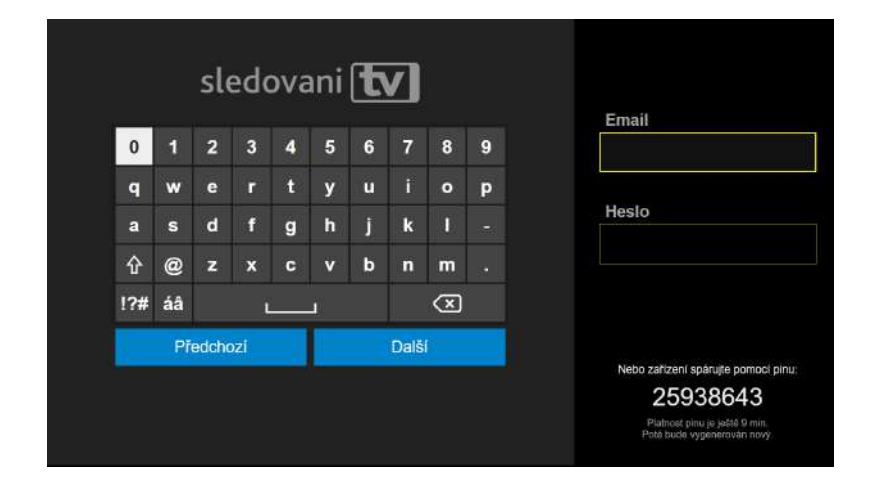

Na počítači nebo mobilním telefonu si otevřete webovou stránku <u>https://sledovanitv.cz/setup</u>. Přihlaste se pomocí uživatelského jména / e-mailu a hesla. Otevřete nastavení účtu (v pravém horním rohu obrazovky) a přejděte do sekce "Moje zařízení".

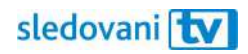

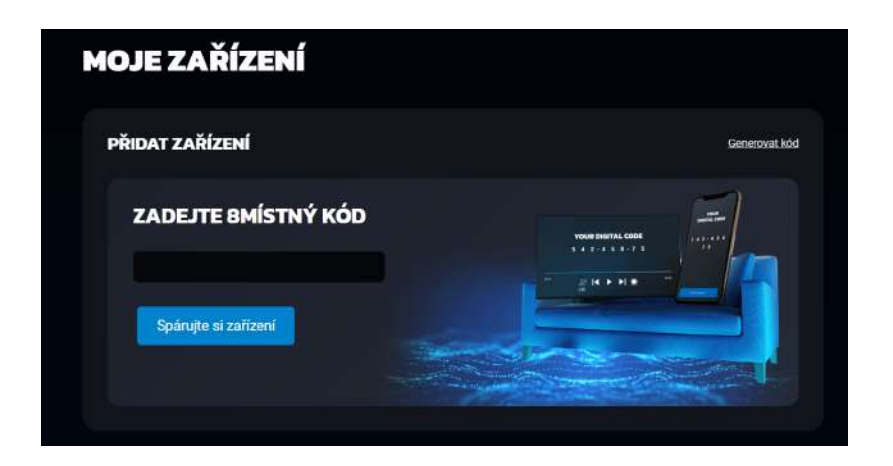

Do pole zadejte 8místný kód zobrazený na televizi a klikněte na "Spárujte si zařízení". Televize se tím připáruje k vašemu účtu a budete přihlášeni do aplikace.

Pohodlně se usaďte a užívejte si svou novou internetovou televizi!